# ИНСТРУКЦИЯ ПО ПОДКЛЮЧЕНИЮ И Настройке вмс

на сервере «Иридиум»

Отдел технической поддержки

ВЕЗДА

# Оглавление

Ĺ

| Подключение компьютера к серверу | .3 |
|----------------------------------|----|
| Подключение к веб-интерфейсу ВМС | .4 |
| Настройка статического IP-адреса | .5 |

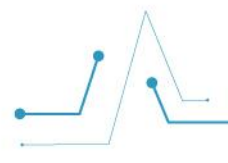

### Подключение компьютера к серверу

- Для подключения компьютера к серверу необходимо, чтобы на устройстве был настроен link-local IP-адрес, например, в диапазоне 169.254.0.2-254 (обязательно в подсети 16). В ВМС используется link-local адрес, если не получен ответ от DHCP сервера.
- Подключите один конец кабеля RJ-45 к порту управления сервера, как показано на рисунке 1.

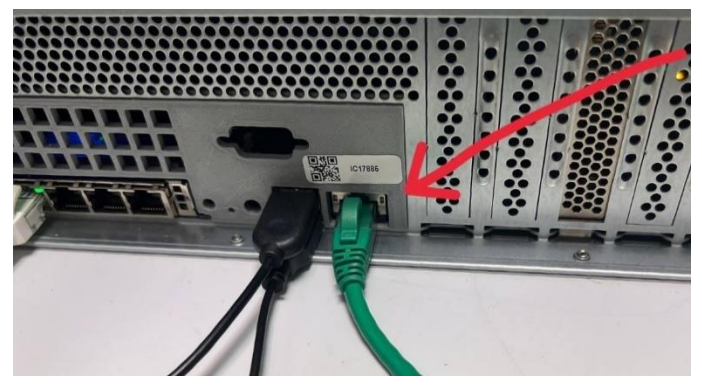

Рисунок 1

- Подключите другой конец кабеля RJ-45 к компьютеру.
- Подключите шнур питания к серверу.
- Включите сервер.

Примечание: при первичном подключении кабеля питания сервер запустится автоматически. После программного или аппаратного выключения кнопкой Power на передней панели сервер будет включаться кнопкой Power.

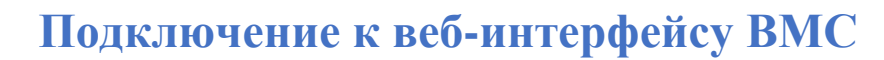

Время запуска ВМС в среднем составляет около 1-2 минут.

• Откройте браузер и в строке поиска введите <u>https://iridium64.local</u> (рисунок 2).

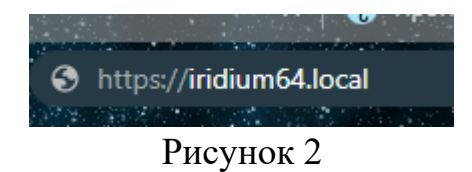

- Если появится сообщение, что доступ к сайту запрещен, нажмите «Подробнее» и вручную разрешите доступ.
- Введите логин zvezda и пароль 1r1d1um и нажмите клавишу Enter.
- Вы окажетесь на главной странице веб-интерфейса ВМС (рисунок 3).

| 🖈 ЗВЕЗДА І                                                            | IR-224X | -00034                                                             |                                               |          |                                                                                                    |           |  | • Состояние | 🕙 питание | 🕃 Обнови |
|-----------------------------------------------------------------------|---------|--------------------------------------------------------------------|-----------------------------------------------|----------|----------------------------------------------------------------------------------------------------|-----------|--|-------------|-----------|----------|
| ⊞ Обзор<br>⊵ Логи                                                     | ~       | Обзор                                                              |                                               |          |                                                                                                    |           |  |             |           |          |
| <ul> <li>Статус оборудования</li> <li>Управление</li> </ul>           | ~<br>~  | Время ВМС<br>2023-05-04 08:55:45 UTC                               |                                               |          | Консоль СОЛ                                                                                               | ÷         |  |             |           |          |
| <ul> <li>Настройки</li> <li>Безопасность и доступ</li> <li></li></ul> | ~       | Информация о систем                                                | ie                                            |          |                                                                                                    |           |  |             |           |          |
| Управление ресурсами<br>питание                                       | ^       | Информация о службе<br>Модель<br><br>Серийный номер<br>            | ne                                            | одробнее | Информация о встроенном ПО<br>Рабочий<br><br>Резервный<br>                                                | Подробнее |  |             |           |          |
|                                                                       |         | Сетевые интерфейсы<br>имя воста<br>ирудий64<br>IPи4<br>10.30.108.5 | ПС<br>Состояние линка<br>LinkUp<br>DHCPv4<br> | одробнее | Информация об энерголотреблении<br>Потребление питания<br>Надоступно<br>Ограничение водности<br>Выключено | Подробнее |  |             |           |          |
|                                                                       |         | Информация о статусе                                               | ê                                             |          |                                                                                                    |           |  |             |           |          |
|                                                                       |         | <b>Журнал событий</b><br>Критические                               | Экспортировать всё   По<br>Предупреждения     | одробнее | Перечень оборудования и LED<br>Идентификационная светодиодная                                             | Подробнее |  |             |           |          |
| Рисунок 3                                                             |         |                                                                    |                                               |          |                                                                                                    |           |  |             |           |          |

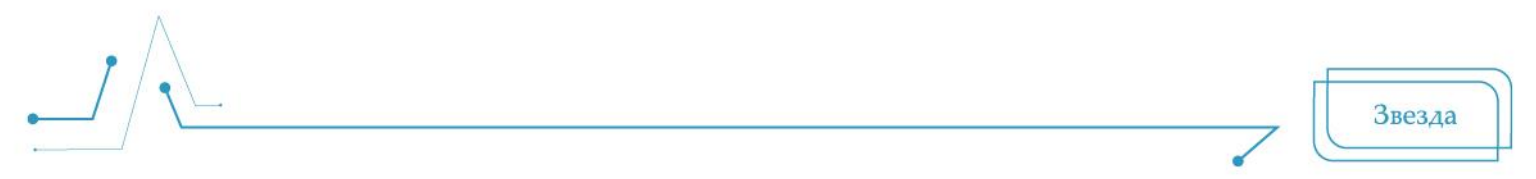

# Настройка статического ІР-адреса

Статический IP-адрес, заданный по умолчанию, можно изменить на тот, который вам нужен. Для этого необходимо выполнить следующие действия.

• Откройте страницу Network (сеть) (рисунок 4).

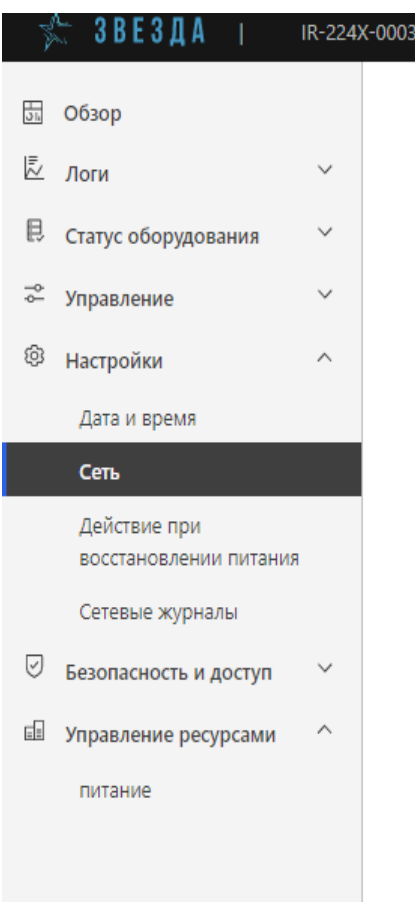

Рисунок 4

• Перейдите во вкладку eth 0 (рисунок 5).

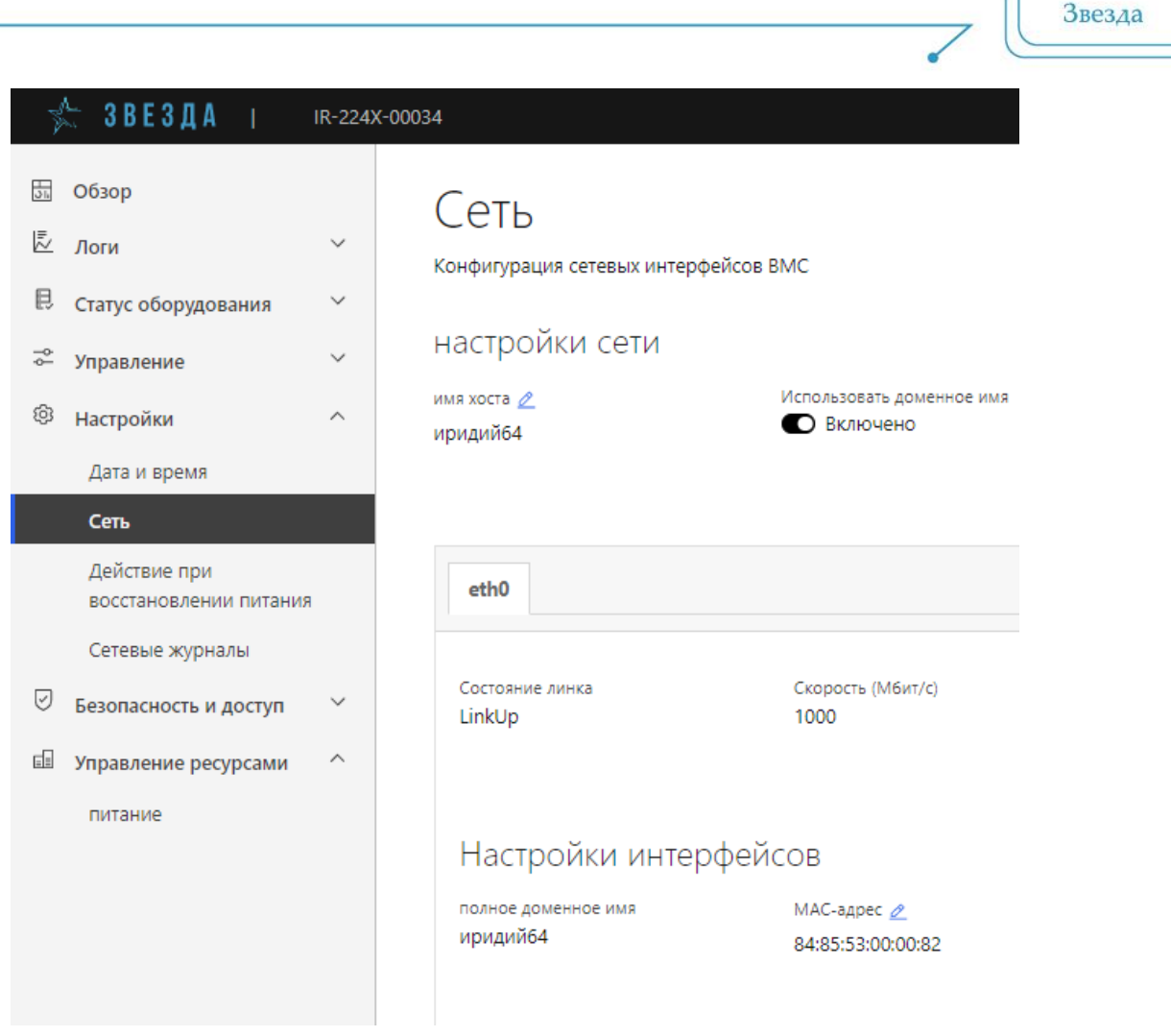

#### Рисунок 5

Примечание: IP-адрес рекомендуется менять только на порту eth0, чтобы в случае возникновения проблем с подключением была возможность соединиться с сервером по работающему статическому IP-адресу, который задан для eth0.

• Нажмите на кнопку Add static IPv4 address (Добавить новый статический IPадрес) (рисунок 6).

| Состояние линиз                 | Cropost (M6ut/c)                 |                         |
|---------------------------------|----------------------------------|-------------------------|
| LinkUp                          | 1000                             |                         |
| Настройки интер                 | фейсов                           |                         |
| полное доменное имя<br>иридий64 | MAC-адрес 🧷<br>84:85:53:00:00:82 |                         |
| IPv4                            |                                  |                         |
| ІРv4 адрес                      |                                  | Эдобавить готовый адрес |
|                                 | Рисунок 6                        |                         |

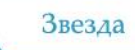

• Откроется окно для ввода данных (рисунок 7)

| Добавить готовый адрес IPv4 |                     |          |  |  |  |
|-----------------------------|---------------------|----------|--|--|--|
| IP-адрес<br>Маска подсети   | Шлюз<br>10.30.108.1 |          |  |  |  |
|                             | Отменить            | Добавить |  |  |  |

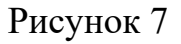

- В поле IP address введите нужный IP-адрес.
- В поле Subnet mask введите маску подсети.
- В поле Gateway введите адрес шлюза.
- Нажмите на кнопку Add.
- Выключите сервер, дождитесь окончания мигания светодиодов и вновь включите сервер. Команда Ping станет показывать наличие подключения по новому IP-адресу примерно через одну минуту.